آموزش نصب OPENVPN CONNECT در سیستم عامل IOS

مرحله اول : ابتدا وارد App Store شوید و به قسمت سرچ بروید. و کلمه OPENVPN CONNECT سرچ کنید برنامه را پیدا کرده و نصب کنید. قبل از نصب لطفا فیلترشکن خود را خاموش کرده.

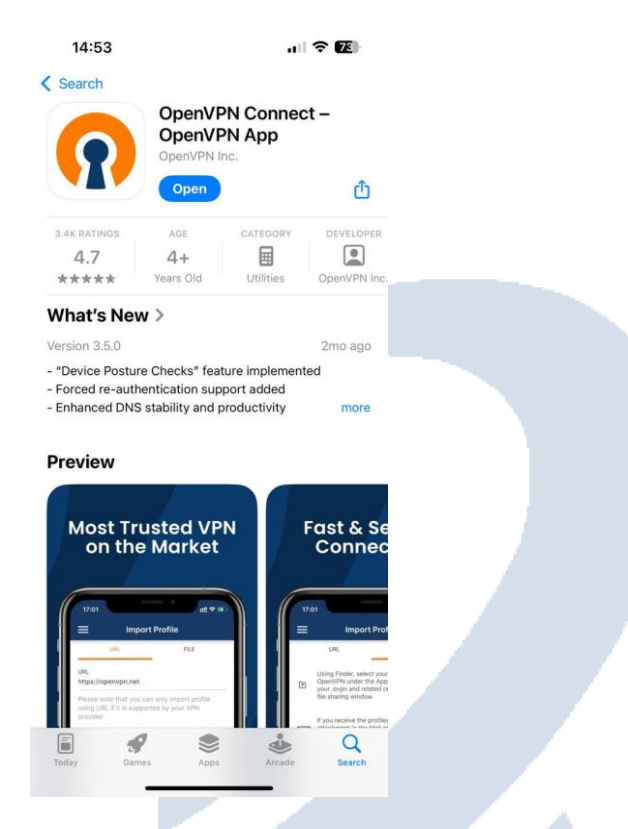

**مرحله دوم :** لطفا یکی از لینک های پایین را که قرار داده شده روی آن کلیک کنید که سرور مورد نظر برای شما دانلود و ذخیره شود . توجه داشته باشید که کلیه فایل های کانفیگ دانلود شده در قسمت File گوشی آیفون یا آیپاد ذخیره میشود.

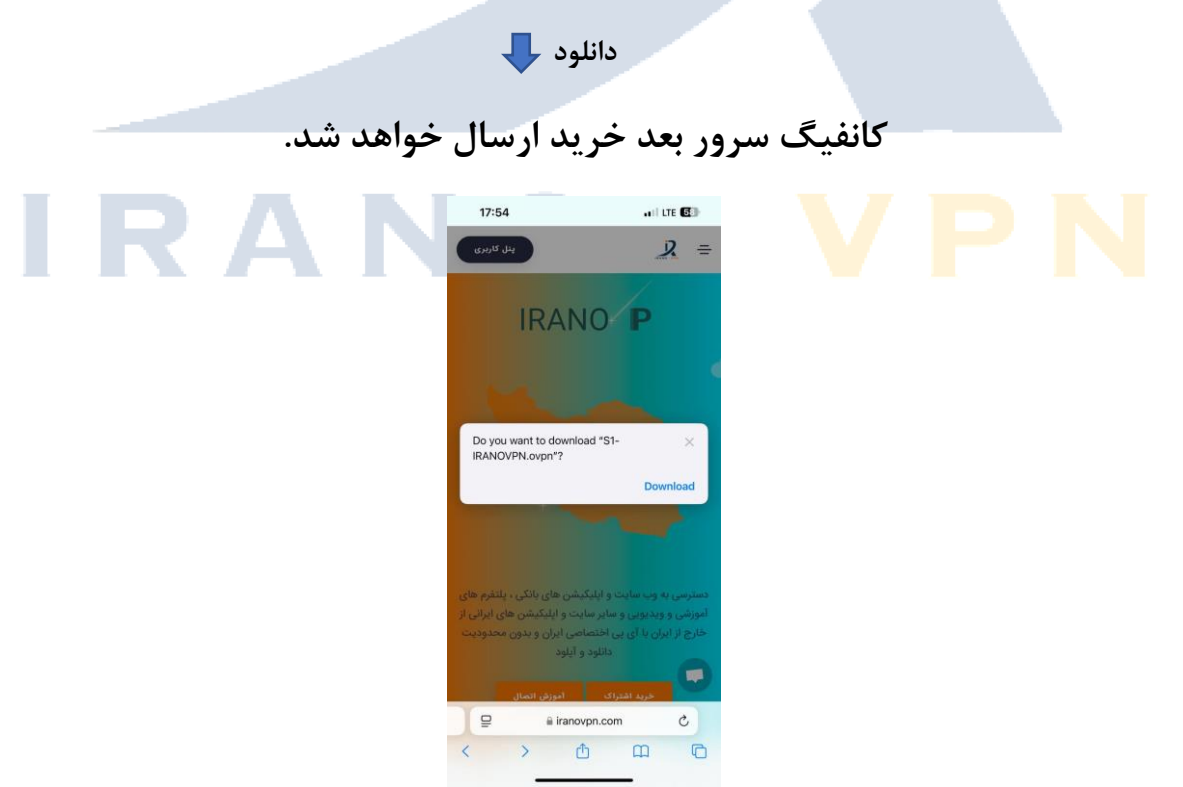

**مرحله سوم :** بعد از دانلود فایل گزینه Downloads در تصویر زیر روی آن کلیک کنید تا لیست فایل های دانلود شده به شما نمایش داده شود.

**مرحله چهارم :** روی سرور دانلود شده کلیک کنید که در تصویر زیر روی آن فایل تاکید شده با علامت قرمز، بعد از کلیک کردن به مرحله بعدی دقت کنید.

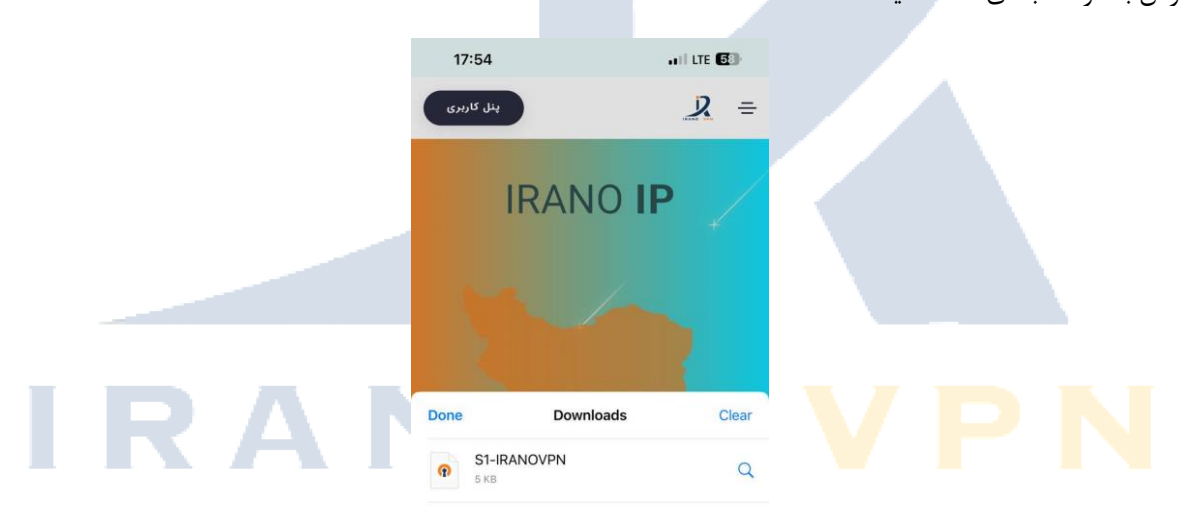

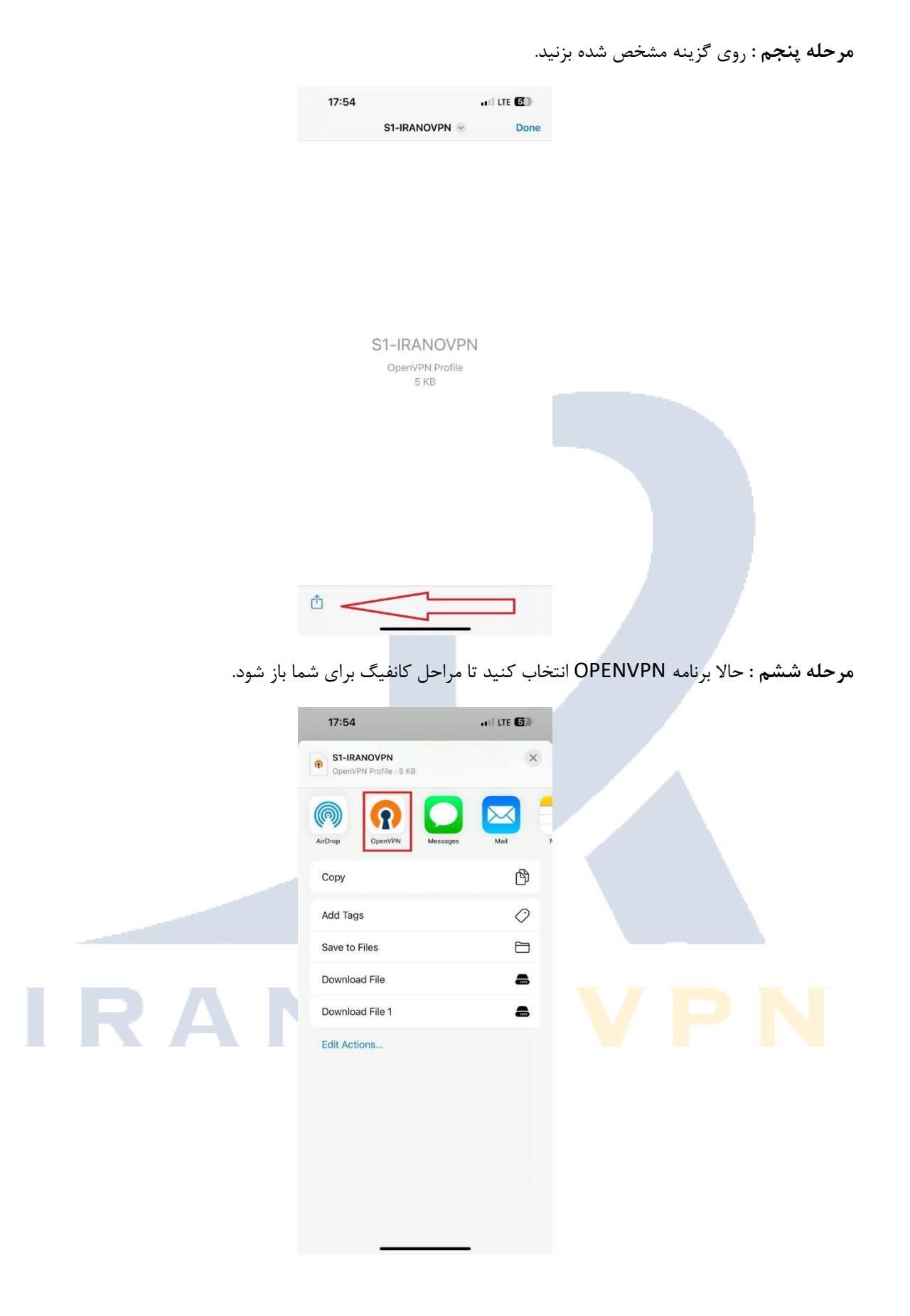

مرحله هفتم : حالا روی گزینه Add که در عکس زیر مشخص شده کلیک کنید.

| 17:5<br>• Safari             | 4                                  | 111 LTE <b>57</b>   |
|------------------------------|------------------------------------|---------------------|
| <                            | Impor                              | t Profile           |
|                              | URL                                | Upload File         |
|                              | VPN profiles are av                | vailable for import |
| new Open                     |                                    |                     |
| s1.irano                     | vpn.online [S1-I                   | RANOVPN]            |
| s <b>1.irano</b><br>Standard | <b>vpn.online [S1-I</b><br>Profile | RANOVPN]            |

مرحله هشتم : حالا میتوانید با خریدی که انجام دادید و اطلاعاتی که دریافت کردید شامل نام کاربری و پسورد که در عکس زیر مشاهده میکنید در برنامه وارد کنید. نام کاربری = Username | پسورد = Password

توجه داشته باشید گزینه save password حتما باید روشن باشد تا مجدد پسورد خود را وارد نکنید.

| کنید. | کلیک | Connect | گزينه | مراحل | ز این | بعد ا |
|-------|------|---------|-------|-------|-------|-------|
|-------|------|---------|-------|-------|-------|-------|

|      | 17:54<br>• Safari                |
|------|----------------------------------|
|      | Imported Profile                 |
|      | Profile Name                     |
|      | s1.iranovpn.online [S1-IRANOVPN] |
|      | Sarvar Hostnama (lockad)         |
|      | s1.iranovpn.online               |
|      |                                  |
|      | test1                            |
|      |                                  |
| <br> | Z Save password                  |
|      | Password                         |
|      |                                  |
|      |                                  |
|      |                                  |
|      |                                  |
|      |                                  |
|      |                                  |
|      |                                  |
|      |                                  |
|      |                                  |
|      |                                  |
|      | PROFILES CONNECT                 |
|      |                                  |
|      |                                  |

**مرحله نهم :** تبریک شما با موفقیت متصل شدید و هم اکنون میتوانید تمامی سایت های ایرانی و دولتی را به راحتی استفاده کنید.

|     | <b>17:55</b><br>◀ Safari |                        |                        |  |  |
|-----|--------------------------|------------------------|------------------------|--|--|
|     | ≡                        | Profiles               | 10                     |  |  |
|     | CONNECTED<br>OpenV       | PN Profile             |                        |  |  |
|     | s1.iran                  | ovpn.online [S1-IRANOV | PN]                    |  |  |
|     | DISCONNECTED             | 0                      | ~                      |  |  |
|     | CONNECTION S             | TATS                   |                        |  |  |
|     | 3.5KB/s                  |                        |                        |  |  |
|     |                          |                        |                        |  |  |
|     | 0B/s                     |                        | _                      |  |  |
|     | BY TES IN<br>3.53 KB/S   | PACKET RECEIVE         | BYTES OUT<br>3.63 KB/S |  |  |
|     | 00:00:04<br>YOU          | 0 sec ago              |                        |  |  |
|     | test1<br>YOUR PRIVATE IP |                        |                        |  |  |
|     | 10.8.0.3                 |                        | •                      |  |  |
|     | s1.iranovpn.onlir        | ne                     | U                      |  |  |
|     |                          |                        |                        |  |  |
|     |                          |                        |                        |  |  |
|     |                          |                        |                        |  |  |
|     |                          |                        |                        |  |  |
|     |                          |                        |                        |  |  |
|     |                          |                        |                        |  |  |
|     |                          |                        |                        |  |  |
|     |                          |                        |                        |  |  |
|     |                          |                        |                        |  |  |
|     |                          |                        |                        |  |  |
|     |                          |                        |                        |  |  |
| DAR |                          |                        |                        |  |  |
| RAI |                          |                        |                        |  |  |